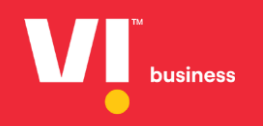

Entity

Consent UploadUser Manual

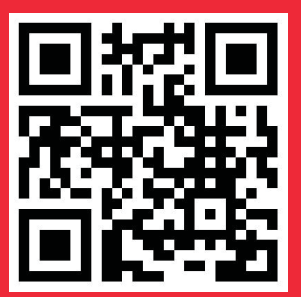

It would be perfect if you perused the manual before starting your Journey as a entity to accomplish distinct duties in the implementation.

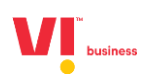

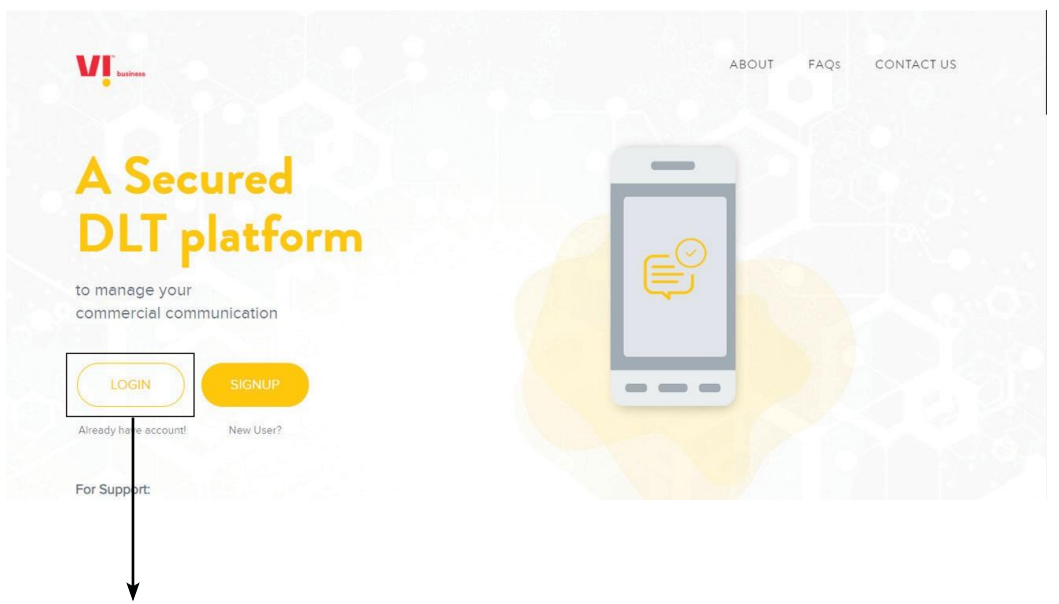

1. Click on Login.

2. Select the area of operation as enterprise & click on next.

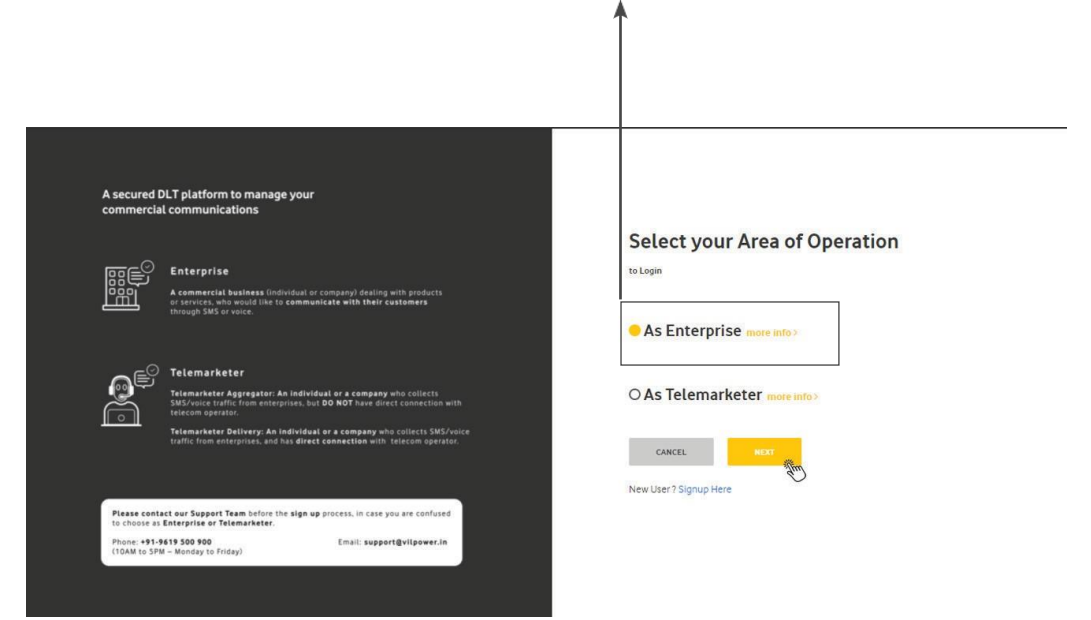

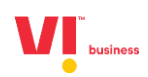

- Email id: adbcd@gmail.com Password: Xxxxxx@123xxx A secured DLT platform to manage your commercial communications 유동은 Enterprise states being registered should contain Brand name or Entity na Enterprise Login Enter your email address testentity@yopmail.com Password Tel Remember Me Forgot Password Cilling New User ? Signup Here Not Enterprise? Switch Role Please contact our Support Team before the sign up process, in case you are confused to choose as Enterprise or Telemarketer. Phone: +91-9619 500 900 (10AM to SPM - Monday to Friday) Email: support@vilpower.in
- 3. Enter your email id and password to login.

4. Authenticate the login through OTP generated to the registered mobile number.

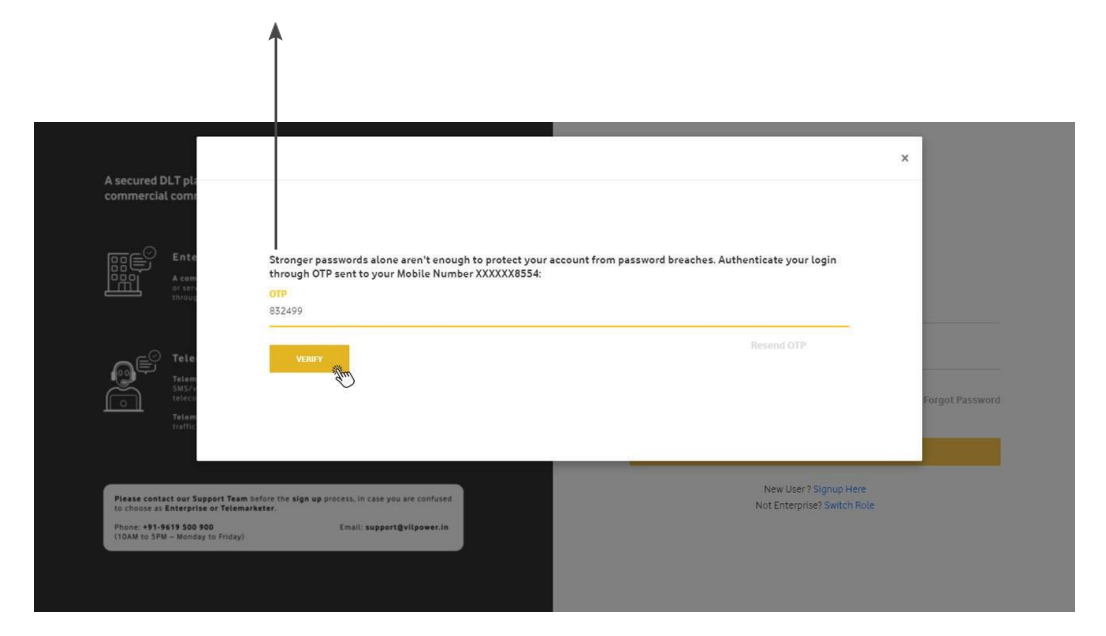

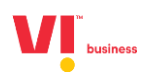

5. View the Dashboard to see all the registered headers count, templates count etc.

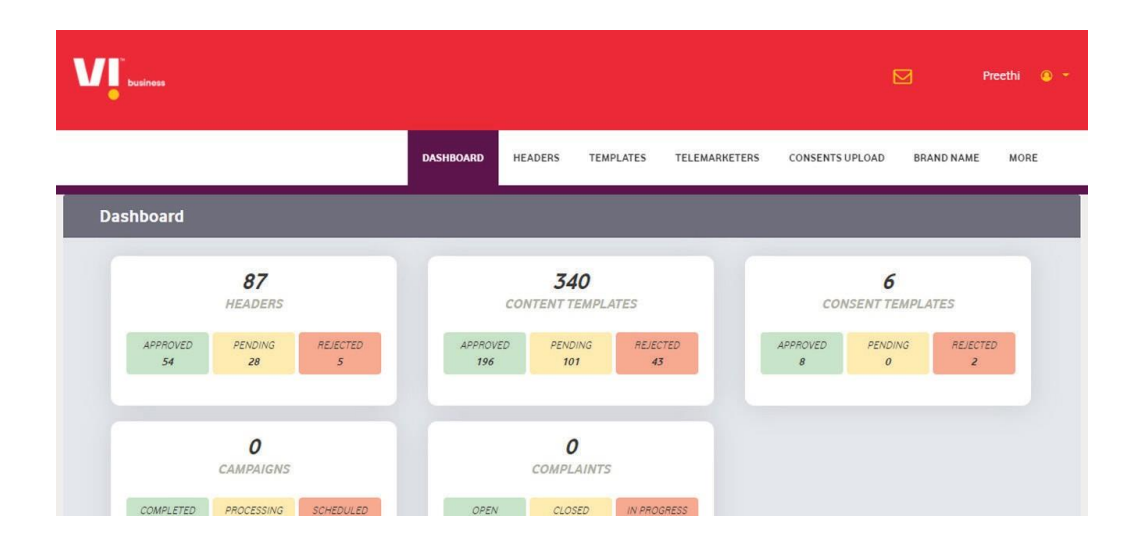

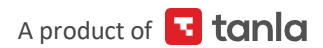

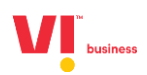

6. Consents Upload: All PE's must click on upload to update the consentscaptured in the given format

| business                                                              |                                                   |                                                 |                                                               |                         |                         |                                   | 🗹 Preethi 🖉                                                                                                 |
|-----------------------------------------------------------------------|---------------------------------------------------|-------------------------------------------------|---------------------------------------------------------------|-------------------------|-------------------------|-----------------------------------|----------------------------------------------------------------------------------------------------|
|                                                                       |                                                   | DASHBOARD                                       | HEADERS TEM                                                   | PLATES TELEMAR          | KETERS CONS             | ENTS UPLOAD                       | BRAND NAME MORE                                                                                             |
| Consents Upload                                                       |                                                   |                                                 |                                                               |                         |                         |                                   | UPLOAD                                                                                                    |
| Enter Consent Template ID                                             | Enter Reference Name                              | Accepted                                        | ▼ SE/                                                         | IRCH                    |                         |                                   | DOWNLOAD                                                                                                    |
|                                                                       |                                                   |                                                 |                                                               |                         |                         |                                   |                                                                                                    |
| Reference ID                                                          | Consent Template                                  | Reference Name                                  | Submitted Volume                                              | Processed Count         | InValid Count           | Status                            | Requested Date                                                                                              |
| Reference ID<br>1100000000179675                                      | Consent Template                                  | Reference Name<br>My Test 8                     | Submitted Volume                                              | Processed Count         | InValid Count           | Status                            | Requested Date                                                                                              |
| Reference ID           1100000000179675           1100000000178031    | Consent Template<br>Testttt<br>Testvil            | Reference Name<br>My Test 8<br>Testpr           | Submitted Volume <u>5</u> <u>100001</u>                       | Processed Count 0 0     | InValid Count 0 0       | Status<br>Accepted<br>Accepted    | Requested Date<br>16-Jul-2021 11:11:45<br>16-Jul-2021 11:09:59                                              |
| Reference ID<br>110000000179675<br>110000000178031<br>110000000177298 | Consent Template<br>Testttt<br>Testvil<br>Testvil | Reference Name My Test 8 Testpr Test Upload Vil | Submitted Volume<br><u>5</u><br><u>100001</u><br><u>34856</u> | Processed Count 0 0 0 0 | InValid Count 0 0 0 0 0 | Status Accepted Accepted Accepted | Requested Date           16-Jul-2021 11:11:45           16-Jul-2021 11:09:59           16-Jul-2021 10:59:56 |

Please give a reference name of your choice for uploading the consent also map against the consent template which is already registered and approved

| V                                                                                    |                   |                         |                   | Preet      | hi 👁 - |
|--------------------------------------------------------------------------------------|-------------------|-------------------------|-------------------|------------|--------|
|                                                                                      | DASHBOARD HEADERS | TEMPLATES TELEMARKETERS | CONSENTS UPLOAD   | BRAND NAME | MORE   |
| Consents Upload                                                                      |                   |                         |                   |            |        |
| Reference Name *<br>Enter Reference Name                                             |                   | Select File             |                   |            |        |
| Select Consent Template *                                                            | ×                 | +U                      | pload Files (CSV) |            |        |
| Note: 1.MSISDN should be 10 Digit Number.<br>2.File size should not exceed more than | IOMB.             | Download Sample Format  |                   |            | 3      |
|                                                                                      |                   |                         |                   |            |        |

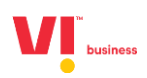

### NOTE :

- a. Consents Should be uploaded CSV file and the file should not exceed more than 10 MB
- b. CSV file should have both MSISDN (10-digit number) &
- c. Date of consent should not exceed more than 6 months
- d. Download the sample CSV file format
- e. Database must not exceed 5 lakh consents

| 1  | A            | В                    | С           | D | E | F | G | н | T | J | К | L | М | N |
|----|--------------|----------------------|-------------|---|---|---|---|---|---|---|---|---|---|---|
| 1  | 9XXXXXXXXX   | YYYY-MM-DD           |             |   |   |   |   |   |   |   |   |   |   |   |
| 2  | 7XXXXXXXXX   | YYYY-MM-DD           |             |   |   |   |   |   |   |   |   |   |   |   |
| 3  |              |                      |             |   |   |   |   |   |   |   |   |   |   |   |
| 4  |              |                      |             |   |   |   |   |   |   |   |   |   |   |   |
| 5  |              |                      |             |   |   |   |   |   |   |   |   |   |   |   |
| 6  |              |                      |             |   |   |   |   |   |   |   |   |   |   |   |
| 7  | Please Updat | te the MSISDN & Date | e of Consen |   |   |   |   |   |   |   |   |   |   |   |
| 8  |              |                      |             |   |   |   |   |   |   |   |   |   |   |   |
| 9  |              |                      |             |   |   |   |   |   |   |   |   |   |   |   |
| 10 |              |                      |             |   |   |   |   |   |   |   |   |   |   |   |
| 11 |              |                      |             |   |   |   |   |   |   |   |   |   |   |   |
| 12 |              |                      |             |   |   |   |   |   |   |   |   |   |   |   |
| 13 |              |                      |             |   |   |   |   |   |   |   |   |   |   |   |
| 14 |              |                      | -           |   |   |   |   |   |   |   |   |   |   |   |
| 15 |              |                      |             |   |   |   |   |   |   |   |   |   |   |   |
| 16 |              |                      | _           |   |   |   |   |   |   |   |   |   |   |   |
| 17 |              |                      |             |   |   |   |   |   |   |   |   |   |   |   |
| 18 | 2            |                      | -           |   |   |   |   |   |   |   |   |   |   |   |
| 19 |              |                      |             |   |   |   |   |   |   |   |   |   |   |   |
| 20 |              |                      | -           |   |   |   |   |   |   |   |   |   |   |   |
| 21 | 1            |                      |             |   |   |   |   |   |   |   |   |   |   |   |
| 22 |              |                      |             |   |   |   |   |   |   |   |   |   |   |   |

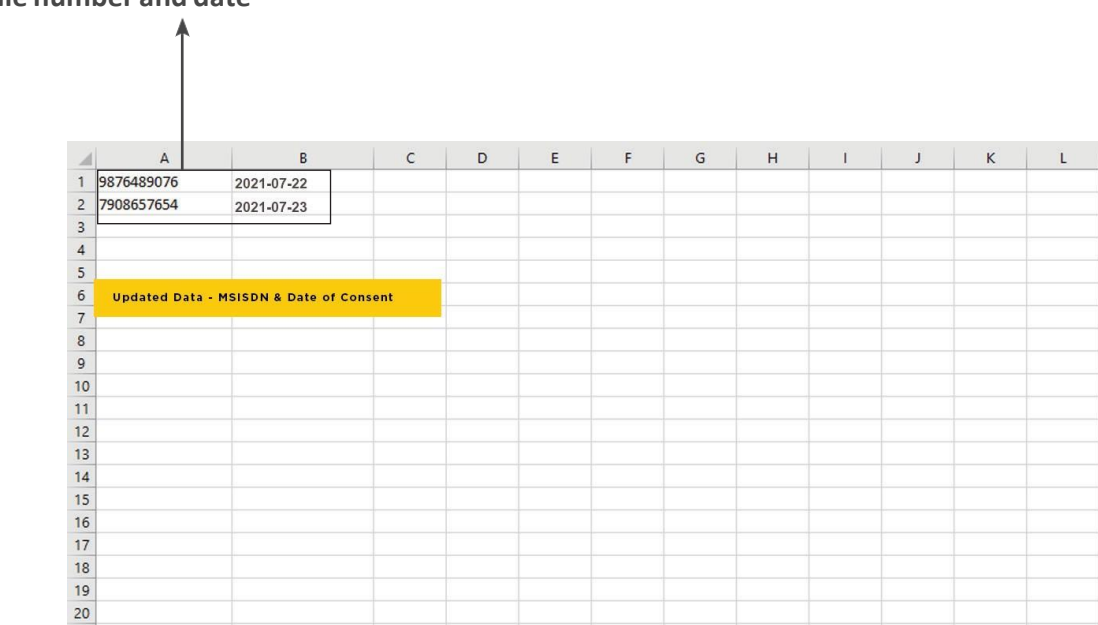

## Mobile number and date

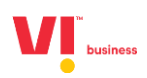

Please upload the file in the given format and submit.

| businees                                                                                   |           |         |             |               |                      | F F                                                                                                    | reethi 💿 👻 |
|--------------------------------------------------------------------------------------------|-----------|---------|-------------|---------------|----------------------|----------------------------------------------------------------------------------------------------|------------|
|                                                                                            | DASHBOARD | HEADERS | TEMPLATES   | TELEMARKETERS | CONSENTS UPLOAD      | BRAND NAME                                                                                                    | MORE       |
| Consents Upload                                                                            |           |         |             |               |                      |                                                                                                    |            |
| Reference Name •<br>test12                                                                 |           |         | Select File | 1             |                      |                                                                                                    |            |
| testvil                                                                                    |           | *       |             | REMOVE        | CONSENTS_UPLOADS.CSV |                                                                                                    |            |
| Note: 1.MSISDN should be 10 Digit Number.<br>2.File size should not exceed more than 10MB. |           |         | Download S  | ample Format  |                      | - Company - Company - Comp |            |
|                                                                                            |           |         | CANCEL      | SURMIT        |                      |                                                                                                    |            |
|                                                                                            |           |         |             |               |                      |                                                                                                    |            |

Once the consent is uploaded and click on submit it will redirect the page forpayment page

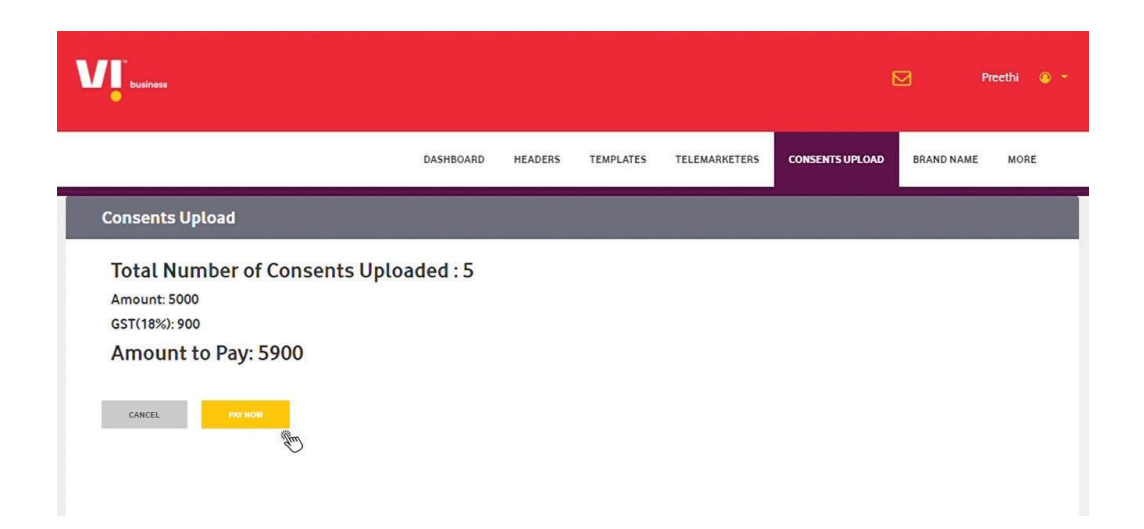

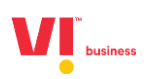

| Dining mormation     |                                |                                              | OR     | DER DETAILS         | 653162641953     | 5058  |
|----------------------|--------------------------------|----------------------------------------------|--------|---------------------|------------------|-------|
| group                |                                |                                              |        |                     |                  |       |
| ong                  |                                |                                              | Cou    | pon Code            | APP              | lΥ.   |
| 500081               |                                | Hyderabad                                    | Orde   | er Amount           | 59               | 00.00 |
| Telangana            |                                | India                                        | ✓ Tota | al Amount           | INR 590          | 0.00  |
| 9603018554           |                                | testentity@yopmail.com                       |        |                     |                  |       |
| Notes (Optional)     |                                |                                              | 7      | CC-Avenue           | T                |       |
|                      |                                |                                              | Che    | ckout login for rec | istered users of | only. |
| My Billing and Shipp | bing address are different     |                                              | En     | ter Username        |                  |       |
|                      |                                |                                              |        |                     |                  |       |
| Payment Informatio   | on                             |                                              | En     | ter Password        |                  |       |
| Net Banking          | 5                              |                                              | Fo     | rgot Password?      | L                | ogin  |
|                      | All Other Banks                |                                              |        |                     |                  |       |
|                      | Note: We will redirect you to  | the bank you have chosen above. Once the ban |        |                     |                  |       |
|                      | verifies your net banking cred | lentials, we will proceed with your payment. |        |                     |                  |       |
|                      | Save your bank name            | with CCAvenue Checkout for future payme      | nts.   |                     |                  |       |
|                      | I agree with the Privacy Po    | licy by proceeding with this payment.        |        |                     |                  |       |
|                      | INR 5900.00 (Total A           | mount Payable)                               |        |                     |                  |       |
|                      | Make Payment Can               | cel                                          |        |                     |                  |       |
|                      | - Aun                          |                                              |        |                     |                  |       |
|                      |                                |                                              |        |                     |                  |       |
|                      |                                |                                              |        |                     |                  |       |
|                      |                                |                                              |        |                     |                  |       |

After the payment process you will be acknowledged by the reference number

| Vļ.               |                                            |                                      | × hi © ~ |
|-------------------|--------------------------------------------|--------------------------------------|----------|
|                   |                                            |                                      | MORE     |
| Con               | Thank you! Your list has been s<br>consent | uccessfully submitted for enterprise |          |
| Refer             | Your Reference ID : 110000000              | 182856                               |          |
| Selec             |                                            |                                      |          |
| Note<br>2.File si | ze should not exceed more than 10MB.       | Download Sample Format               | L        |
|                   |                                            | CANCEL SUBMIT                        |          |
|                   |                                            |                                      |          |

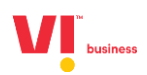

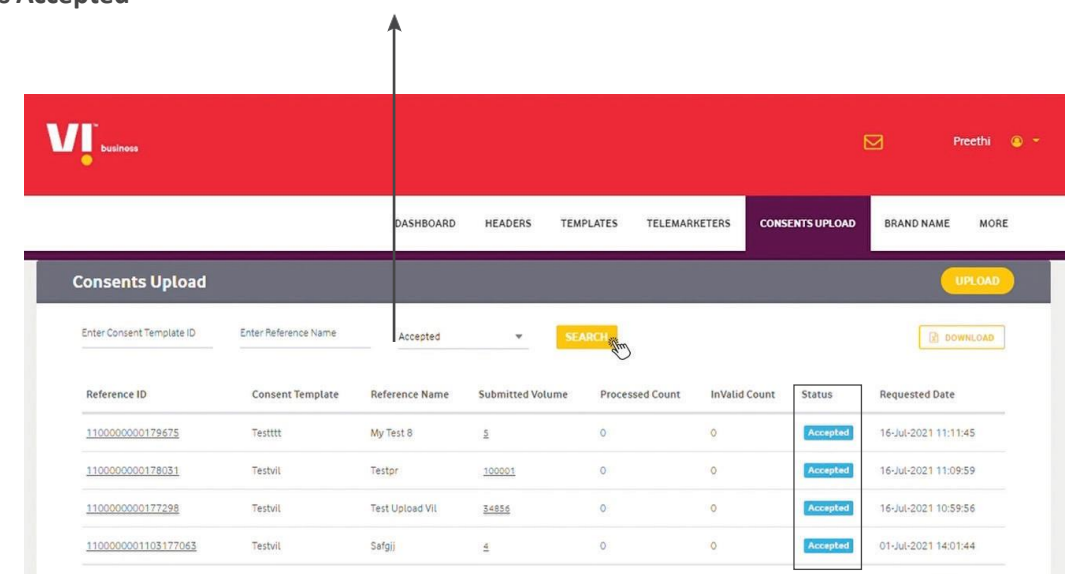

7. Viewing Consents Upload: Post the above process PE's can view the consents uploaded as Accepted

Click on reference ID to see the consents uploaded statusAccepted or Processed or

## Payment failed or All

|                           |                      | ,                | Î          |                   |               |             |                      |
|---------------------------|----------------------|------------------|------------|-------------------|---------------|-------------|----------------------|
| business                  |                      |                  |            |                   |               |             | 🗹 Preethi 🛛 -        |
|                           |                      | DASHBOARD        | HEADERS TI | EMPLATES TELEMAI  | RKETERS CONS  | ENTS UPLOAD | BRAND NAME MORE      |
| Consents Upload           |                      |                  |            |                   |               |             | UPLOAD               |
| Enter Consent Template ID | Enter Reference Name | Processed        |            | SEARCH            |               |             | DOWNLOAD             |
| Reference ID              | Consent Template     | Refe Accepted    | i Volume   | e Processed Count | InValid Count | Status      | Requested Date       |
| 110000000165210           | Testvil              | Reee Processed   | <b>N</b>   | 0                 | 0             | Processed   | 13-Jul-2021 14:47:40 |
| 110000000154686           | Testvil              | Test Payment Fai | iled       | 34856             | 34856         | Processed   | 06-Jul-2021 14:30:31 |
| 110000000153480           | Testvil              | All              | 2          | 5                 | 5             | Processed   | 05-Jul-2021 14:40:46 |
| 110000000152451           | Testttt              | Jiuuuq           | 34856      | 34856             | 34856         | Processed   | 05-Jul-2021 14:35:56 |
| 110000000151941           | Askdhskadhksahdiaks  | Test Vil Nnm     | 5          | 5                 | 5             | Processed   | 05-Jul-2021 12:40:08 |

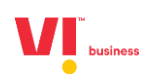

## Accepted

| businoss                                                         |                                                   |                                                          |                                                               |                           |                       |                                            | 🗹 Preethi 🛛                                                                                                 |
|------------------------------------------------------------------|---------------------------------------------------|----------------------------------------------------------|---------------------------------------------------------------|---------------------------|-----------------------|--------------------------------------------|----------------------------------------------------------------------------------------------------|
|                                                                  |                                                   | DASHBOARD                                                | HEADERS TEM                                                   | PLATES TELEMAR            | KETERS CONS           | SENTS UPLOAD                               | BRAND NAME MORE                                                                                             |
| Consents Upload                                                  |                                                   |                                                          |                                                               |                           |                       |                                            | UPLOAD                                                                                                    |
| Enter Consent Template ID                                        | Enter Reference Name                              | Accepted                                                 | × SE/                                                         | RCH                       |                       |                                            | DOWNLOAD                                                                                                    |
|                                                                  |                                                   |                                                          |                                                               |                           |                       |                                            |                                                                                                    |
| Reference ID                                                     | Consent Template                                  | Reference Name                                           | Submitted Volume                                              | Processed Count           | InValid Count         | Status                                     | Requested Date                                                                                              |
| Reference ID<br>1100000000179675                                 | Consent Template<br>Testttt                       | Reference Name<br>My Test 8                              | Submitted Volume                                              | Processed Count           | InValid Count         | Status                                     | Requested Date                                                                                              |
| Reference ID<br>1100000000179675<br>1100000000178031             | Consent Template<br>Testttt<br>Testvil            | Reference Name<br>My Test 8<br>Testpr                    | Submitted Volume <u>5</u> <u>100001</u>                       | Processed Count 0 0       | InVatid Count 0 0     | Status                                     | Requested Date<br>16-Jul-2021 11:11:45<br>16-Jul-2021 11:09:59                                              |
| Reference ID  110000000179675  110000000178031  1100000000177298 | Consent Template<br>Testttt<br>Testvil<br>Testvil | Reference Name<br>My Test 8<br>Testpr<br>Test Upload Vil | Submitted Volume           5           100001           34856 | Processed Count 0 0 0 0 0 | InValid Count 0 0 0 0 | Status<br>Accepted<br>Accepted<br>Accepted | Requested Date           16-Jul-2021 11:11:45           16-Jul-2021 11:09:59           16-Jul-2021 10:59:56 |

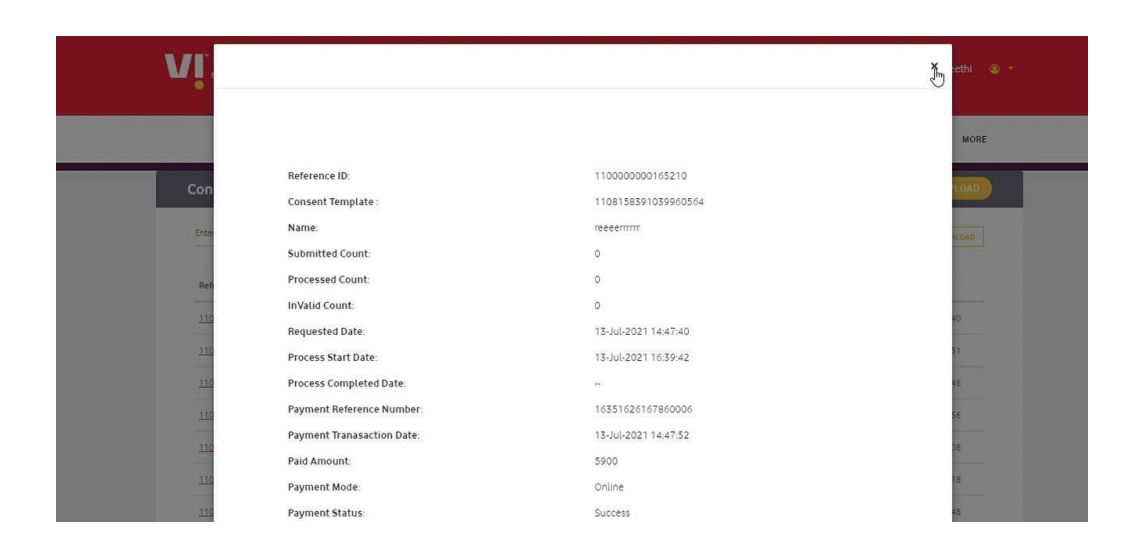

A product of 🖪 tanla

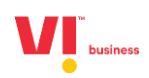

### Processed

| N | businoss                  |                      |                |                  |                 |               | Į           | 🗹 Preethi 😰 -        |
|---|---------------------------|----------------------|----------------|------------------|-----------------|---------------|-------------|----------------------|
|   |                           |                      | DASHBOARD      | HEADERS TEMP     | PLATES TELEMARI | KETERS CONS   | ENTS UPLOAD | BRAND NAME MORE      |
|   | Consents Upload           |                      |                |                  |                 |               |             | UPLOAD               |
|   | Enter Consent Template ID | Enter Reference Name | Processed      | ▼ SEA            | RCH             |               |             | DOWNLOAD             |
|   | Reference ID              | Consent Template     | Reference Name | Submitted Volume | Processed Count | InValid Count | Status      | Requested Date       |
|   | 110000000165210           | Testvil              | Reeerrrrr      | 0                | 0               | 0             | Processed   | 13-Jul-2021 14:47:40 |
|   | 110000000154686           | Testvil              | Test Lg File   | 34856            | 34856           | 34856         | Processed   | 06-Jul-2021 14:30:31 |
|   | 110000000153480           | Testvil              | Asssss         | 5                | 5               | 5             | Processed   | 05-Jul-2021 14:40:46 |
|   | 110000000152451           | Testttt              | Juuuq          | 34856            | 34856           | 34856         | Processed   | 05-Jul-2021 14:35:56 |
|   | 110000000151941           | Askdhskadhksahdjaks  | Test Vil Nnm   | 5                | 5               | 5             | Processed   | 05-Jul-2021 12:40:08 |

After accepted PE's can view how many no of consents uploaded are processed &can download

|                           |                      |                |                  | 1               |               |              |                 |           |
|---------------------------|----------------------|----------------|------------------|-----------------|---------------|--------------|-----------------|-----------|
| business                  |                      |                |                  |                 |               | 0            | Z               | Preethi 🧯 |
|                           |                      | DASHBOARD      | HEADERS TEM      | IPLATES TELEMA  | RKETERS CON   | SENTS UPLOAD | BRAND NAME      | MORE      |
| Consents Upload           |                      |                |                  |                 |               |              | (               | UPLOAD    |
| Enter Consent Template ID | Enter Reference Name | Processed      | ▼ SE             | ARCH            |               |              | D               | OWNLOAD   |
| Reference ID              | Consent Template     | Reference Name | Submitted Volume | Processed Count | InValid Count | Status       | Requested Dat   | e         |
| 110000000165210           | Testvil              | Reeerrrrr      | 0                | 0               | 0             | Processed    | 13-Jul-2021 14: | 47:40     |
| 110000000154686           | Testvil              | Test Lg File   | 34856            | 34856           | 34856         | Processed    | 06-Jul-2021 14: | 30:31     |
| 110000000153480           | Testvil              | Asssss         | 5                | 5               | 5             | Processed    | 05-Jul-2021 14: | 40:46     |
| 110000000152451           | Testttt              | linua          | 34856            | 34856           | 74054         | Processed    | 05.00.2021.14   | 35-56     |

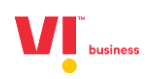

| 4  | A          | В          | С | D | E | F | G | Н | 1 | J | К | L | м |  |
|----|------------|------------|---|---|---|---|---|---|---|---|---|---|---|--|
| 1  | 9098546665 | 05-01-2021 |   |   |   |   |   |   |   |   |   |   |   |  |
| 2  | 7321888000 | 05-01-2021 |   |   |   |   |   |   |   |   |   |   |   |  |
| 3  | 7321888001 | 05-01-2021 |   |   |   |   |   |   |   |   |   |   |   |  |
| 4  | 7321888002 | 05-01-2021 |   |   |   |   |   |   |   |   |   |   |   |  |
| 5  | 7321888003 | 05-01-2021 |   |   |   |   |   |   |   |   |   |   |   |  |
| 6  | 7321888004 | 05-01-2021 |   |   |   |   |   |   |   |   |   |   |   |  |
| 7  | 7321888005 | 05-01-2021 |   |   |   |   |   |   |   |   |   |   |   |  |
| 8  | 7321888006 | 05-01-2021 |   |   |   |   |   |   |   |   |   |   |   |  |
| 9  | 7321888007 | 05-01-2021 |   |   |   |   |   |   |   |   |   |   |   |  |
| 10 | 7321888008 | 05-01-2021 |   |   |   |   |   |   |   |   |   |   |   |  |
| 11 | 7321888009 | 05-01-2021 |   |   |   |   |   |   |   |   |   |   |   |  |
| 12 | 7321888010 | 05-01-2021 |   |   |   |   |   |   |   |   |   |   |   |  |
| 13 | 7321888011 | 05-01-2021 |   |   |   |   |   |   |   |   |   |   |   |  |
| 14 | 7321888012 | 05-01-2021 |   |   |   |   |   |   |   |   |   |   |   |  |
| 15 | 7321888013 | 05-01-2021 |   |   |   |   |   |   |   |   |   |   |   |  |
| 16 | 7321888014 | 05-01-2021 |   |   |   |   |   |   |   |   |   |   |   |  |
| 17 | 7321888015 | 05-01-2021 |   |   |   |   |   |   |   |   |   |   |   |  |
| 18 | 7321888016 | 05-01-2021 |   |   |   |   |   |   |   |   |   |   |   |  |
| 19 | 7321888017 | 05-01-2021 |   |   |   |   |   |   |   |   |   |   |   |  |
| 20 | 7321888018 | 05-01-2021 |   |   |   |   |   |   |   |   |   |   |   |  |
| 21 | 7321888019 | 05-01-2021 |   |   |   |   |   |   |   |   |   |   |   |  |
| 22 | 7321888020 | 05-01-2021 |   |   |   |   |   |   |   |   |   |   |   |  |
| 22 | 7221000021 | 05 01 2021 |   |   |   |   |   |   |   |   |   |   |   |  |

**Payment Failed** 

| business                  |                     |                |                  |                 |               |                 | 🏹 Preethi 💿 👻        |
|---------------------------|---------------------|----------------|------------------|-----------------|---------------|-----------------|----------------------|
|                           |                     | DASHBO.        | ARD HEADERS      | TEMPLATES TE    | LEMARKETERS   | CONSENTS UPLOAD | BRAND NAME MORE      |
| Consents Upload           |                     |                |                  |                 |               |                 | UPLOAD               |
| Enter Consent Template ID | Enter Reference Nam | e Payment      | t Failed 👻       | SEARCH          |               |                 | DOWNLOAD             |
| Reference ID              | Consent Template    | Reference Name | Submitted Volume | Processed Count | InValid Count | Status          | Requested Date       |
| 110000000170546           | Testttt             | Aallkkkk       | 0                | 0               | 0             | Payment Failed  | 13-Jul-2021 16:04:41 |
| 110000000169702           | Testvil             | Aallill        | 0                | 0               | 0             | Payment Failed  | 13-Jul-2021 16:01:00 |
| 110000000162323           | Testttt             | ARKIL          | Lo.              | 0               | 0             | Payment Failed  | 07-Jul-2021 10:58:33 |
| 110000000161034           | Testvil             | Jikkli         | 5                | 0               | 0             | Payment Failed  | 07-Jul-2021 10:56:27 |
| 110000000160910           | Testvil             | Saaaaask       | 5                | 0               | 0             | Payment Failed  | 07-Jul-2021 10:49:03 |

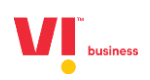

# Thank you

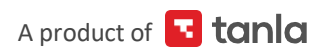